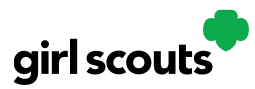

## Digital Cookie®

## Cheers

Girl Scouts can be even more excited about their Digital Cookie experience when they give a Cheer to another Girl Scout in their troop or receive one from a troop member, troop volunteer, or even a customer.

**Step 1:** Girl Scouts can see if they have any cheers on their dashboard. If they don't, encourage them to send some from the "Send a Cheer" button on their homepage or the "Cheers" tab.

| igital Cookie can help b<br>iarpen your entreprene<br>ower unique adventure<br>oop year-round! | oost your sales,<br>urial skills, and<br>s for you and your | COOKIE SALES EI<br>1 9 16<br>DAY HRS MIN | ND IN<br>58<br>58<br>58<br>0 | Offine Sales                                                                   |
|------------------------------------------------------------------------------------------------|-------------------------------------------------------------|------------------------------------------|------------------------------|--------------------------------------------------------------------------------|
| You don't ha                                                                                   | ave any new chee                                            | rS.<br>bers! Send a Cheer                | 0                            | O packages credited by troop volunteer  Sales last updated 7/28/23 2:30 PM CDT |
| My Sales Goal<br>O packages<br>UPDATE                                                          | Packages Sold<br>O<br>UPDATE                                | Packages to Sell<br>O<br>SEE DATA        | REWARDS                      | Your troop reached the goal!<br>Our goal 20 packages                           |
| scouts                                                                                         |                                                             |                                          | Shop 🕴                       | dy Account Log Out                                                             |

**Step 2:** In the Cheers module, Girl Scouts can see the other members of their troop and the percentage of sales towards them reaching their goal.

They can select the "Pick a cheer to send" drop down next to the name of the Girl Scout they wish to cheer.

| neer on the membe               | ers of Troop 4118!                 |                       |                             |
|---------------------------------|------------------------------------|-----------------------|-----------------------------|
| ur fellow Girl Scouts are v     | vorking hard this cookie season. S | end your troop member | s some words of encourageme |
| <b>Q</b> Search for a Troop Men | nber:<br>Search                    |                       |                             |
| C Search for a Troop Mem        | GOAL PROGRESS                      |                       |                             |

1

Digital Cookie 2024: Customer Shipped Order Distributed by GSUSA – 08/04/2023 © 2023 Girl Scouts of the United States of America. All Rights Reserved.

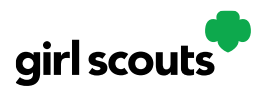

## Digital Cookie®

**Step 3:** Girl Scouts will see a choice of .gif images and short messages they can send. As they select the message and image they will see a preview of the cheer and then can click "Send this Cheer"

| Grecc I          | 100%             |   |   |   |   | Close 🔺                                 |
|------------------|------------------|---|---|---|---|-----------------------------------------|
| Choose a Message | Choose a Picture |   |   |   |   | Preview your Cheer                      |
| You're awesome   |                  | 0 | 0 | 0 | 0 | You're awesome<br>from coConoCnn seooaP |
|                  |                  |   |   |   |   | Send This Cheer                         |

**Step 4**: When Girl Scouts have cheers that have been sent to them, they can see how many cheers on their dashboard and from there, they can click to view their cheers.

| coConoCn                                                                                                    | n's Digital Cooki                                      | e <sup>®</sup> Platform                                                               |
|----------------------------------------------------------------------------------------------------|--------------------------------------------------------|---------------------------------------------------------------------------------------|
| Welcome, leetzbEbb!<br>Digital Cookie can help boost your sales.<br>sharpen your entrepreneurial skills, and<br>power unique adventures for you and your<br>troop year-round! | COOKIE SALES END IN<br>94 7 24 59<br>Dens IHRS MIN SEC | COOKIE SALES PROGRESS ① COTINe Sales Cotine Sales 0                                   |
| You have 2 new cheers to lool<br>VIEW YOUR RECENT CHEERS                                                                                                    | k at!                                                  | 0 O packages credited by troop volunteer Desites last updated 7/28/23 400 PM CDT      |
| My Sales Goal Packages Sold<br>O packages O                                                                                                    | Packages to Sell                                       | Му Тгоор                                                                              |
| You have 2 new cheers to look at!                                                                                                    |                                                        | 0<br>0 packages credited by troop volunteer<br>Sales last updated 7/28/23 4:00 PM CDT |
| My Recent Cheers View All Cheers                                                                                                    |                                                        |                                                                                       |
| Here are your latest cheers. You can send a che<br>permanently.                                                                                                    | eer back to any troop r                                | nember or press "X" to dismiss the cheer                                              |
| You're crushing it X<br>from coConoCnn s C<br>Cheer Back                                                                                                    | You're awesome<br>from coConoCnn s 😂<br>Cheer Back     | ×                                                                                     |
| Previous                                                                                                    |                                                        | Next >                                                                                |
| My Sales Goal Packages Sold Par                                                                                                    | ckages to Sell                                         |                                                                                       |

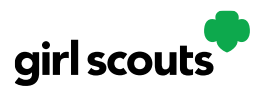

## Digital Cookie®

**Step 5**: If the cheer is from another Girl Scout in their troop they can "Cheer Back", which will take them to a quick screen to return the cheer.

| Send a Cheer                               |                                                                         |                                                        |  |  |  |  |
|--------------------------------------------|-------------------------------------------------------------------------|--------------------------------------------------------|--|--|--|--|
| Encourage coCono<br>Say "Thanks for the Co | Cnn s to reach her goal for<br>pokies!" by sending her a customized Che | this cookie season.<br>er using the form below.        |  |  |  |  |
| SEND TO                                    | GOAL PROGRESS                                                           |                                                        |  |  |  |  |
| coConoCnn s                                | NaN%                                                                    | Sent a cheer an hour ago                               |  |  |  |  |
| Choose a Message<br>You're awesome         | Choose a Picture                                                        | <ul> <li>○</li> <li>○</li> <li>○</li> <li>○</li> </ul> |  |  |  |  |
|                                            | Send This Cheer                                                         |                                                        |  |  |  |  |

If they do not see "Cheer Back" as an option, the cheer is from a troop volunteer or customer and they can't send a cheer back to those supporters.

**Step 6:** When they are viewing cheers on their dashboard, they can also choose to "View All Cheers" which will take them to the Cheers tab. From there, they can view all cheers and dismiss old ones if they wish.

| My Cheers                                                                                                    |         |  |  |  |  |
|----------------------------------------------------------------------------------------------------|---------|--|--|--|--|
| Here are your latest cheers. You can send a cheer back to any troop member or press "X" to dismiss th permanently. | e cheer |  |  |  |  |
| You're crushing it X<br>from coConoCnn s<br>Cheer Back                                                             |         |  |  |  |  |
| Previous                                                                                                    | Next >  |  |  |  |  |